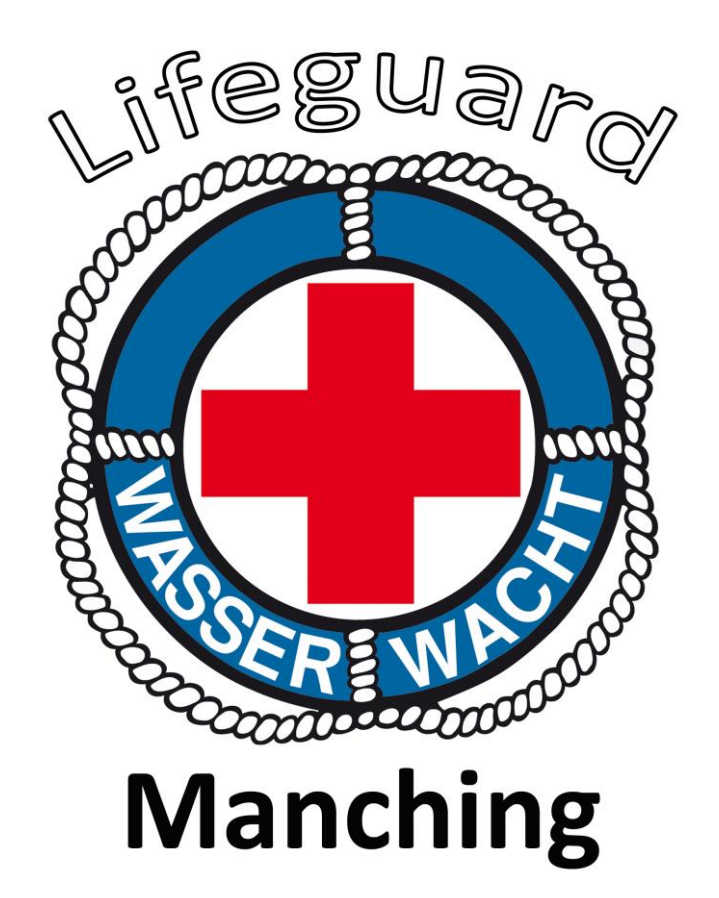

# Online

# DienstplanTool

#### Wasserwacht Manching

www.wasserwacht-manching.de

#### Inhaltsverzeichnis:

- Beschreibung: Online DienstplanTool
- Online DienstplanTool aufrufen / Mobile Version
- Dienst auswählen
- Für Dienst eintragen
- "Tauschen mit"-Funktion
- E-Mail Benachrichtigung
- Dienst Findet statt / Findet NICHT statt
- Dienst erstellen (Moderator)
- Moderatorenansicht aktivieren (Moderator)
- Dienst direkt Tauschen (Moderator)
- Termin erstellen (Moderator)
- Termin kopieren (Moderator)
- Termin löschen (Moderator)
- Dienst bearbeiten (Moderator)
- Dienst löschen (Moderator)
- Suche
- Alle Dienste (Archiv)
- Neue Person Hallenbaddienst
- Ansprechpartner: Online DienstplanTool / Hilfe

#### **Beschreibung: Online DienstplanTool**

Das online DienstplanTool ist das zentrale online Tool zur Verwaltung / Planung aller Dienste der Wasserwacht Ortsgruppe Manching. Zum Beispiel: Sanitätsdienste, Hallenbaddienste, Wachdienste und Aktionen / Übungen. Moderatoren können geplante Dienste über ein online Formular eintragen. Alle Mitglieder der Ortsgruppe haben über den internen Bereich der Internetseite Zugriff auf das online DienstplanTool und können sich für Dienste eintragen.

#### **Online DienstplanTool aufrufen**

Das online DienstplanTool kann nach dem Login im internen Bereich "Mein WWM" über die Navigationsleiste (links) aufgerufen werden. Für den Aufruf über ein Handy oder Smartphone steht eine mobile Version des Dienstplans zur Verfügung.

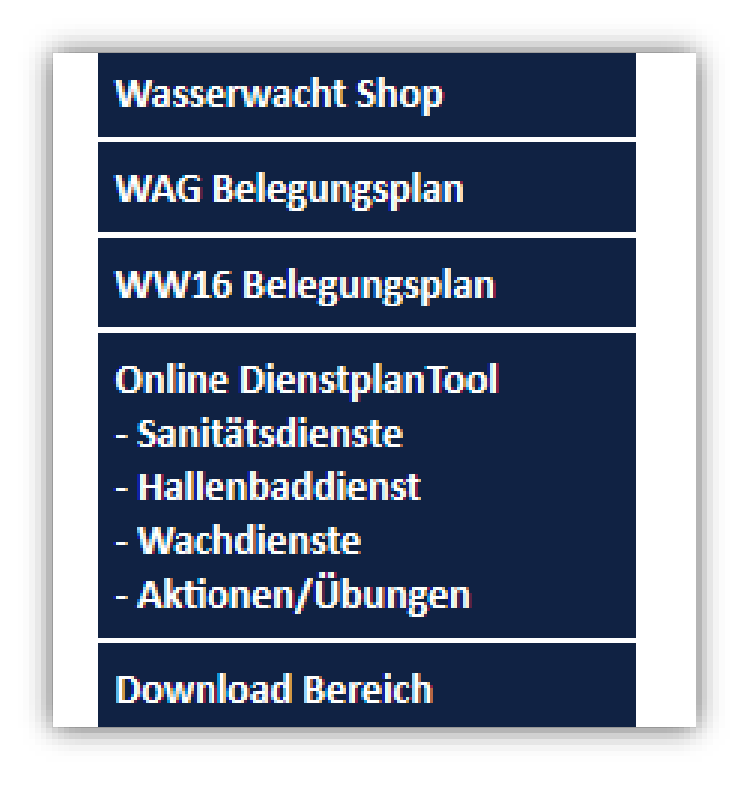

Direktlink:

www.wasserwacht-manching.de/Dienstplan/

Direktlink Mobile Version:

www.wasserwacht-manching.de/dienstplan-mobil

Login (Mein WWM):

www.wasserwachtmanching.de/login.php

#### Dienst auswählen

Nach dem Aufrufen des **online DienstplanTools** erscheint eine Übersicht aller aktuell eingestellten Dienste. Diese sind nach dem Datum (Beginn) sortiert, so erscheinen die aktuellsten Dienste immer oben. Dienste die bereits vorbei sind werden automatisch ausgeblendet, um den Dienstplan übersichtlich zu halten. Diese können im Archiv weiterhin angesehen werden. In der Übersicht werden der Titel, Zeitraum, eine Beschreibung, ein Ansprechpartner und die Anzahl der Termine und benötigten Personen für jeden Dienst angezeigt. Mit einem Klick auf den gewünschten Dienst, werden alle eingestellten Termine zu diesem Dienst angezeigt.

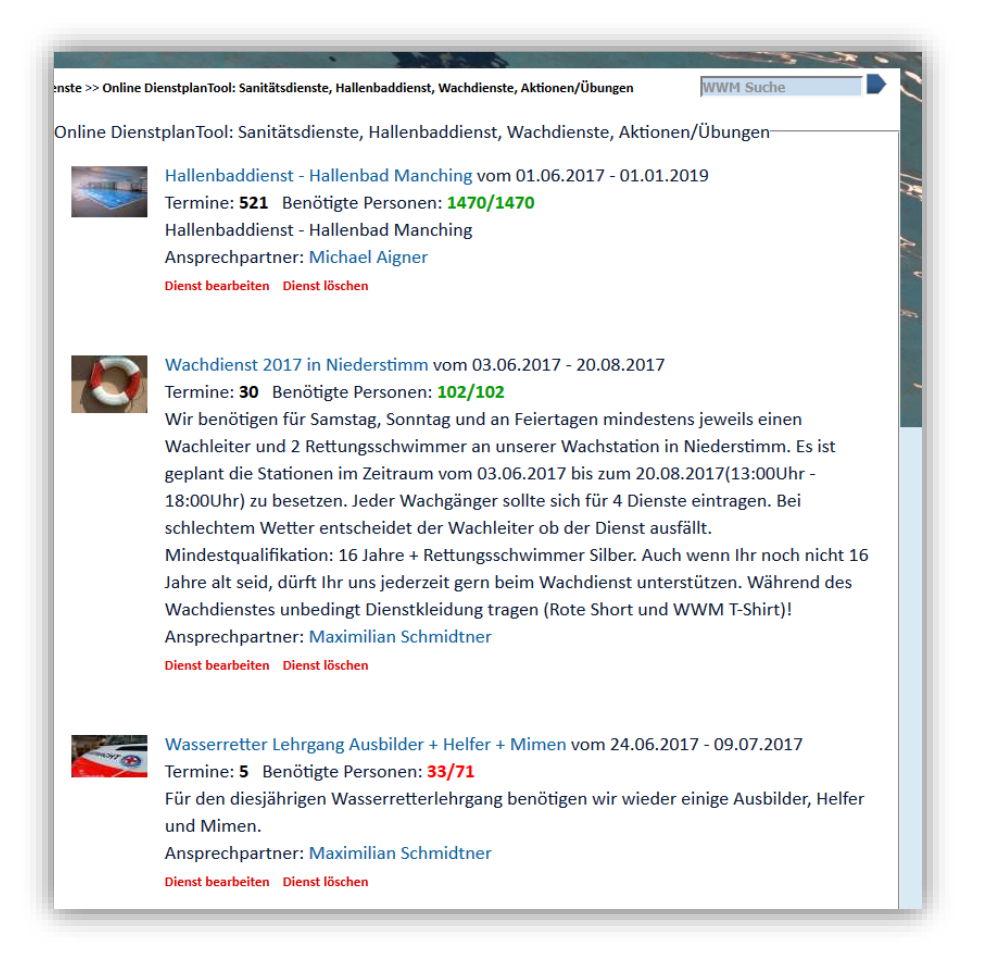

#### Für Dienst eintragen

Nach der Auswahl eines Dienstes aus der Übersicht, werden alle Details (Termine) zu diesem Dienst angezeigt. Die Termine werden übersichtlich nach Datum sortiert dargestellt. Vergangene Termine werden automatisch ausgeblendet. Durch das Klicken auf den Link "Alle Termine anzeigen" können alle vergangenen Termine eingeblendet werden. Beim Wachdienst / Hallenbaddienst kann es sehr viele Termine über das ganze Jahr /die ganze Saison verteilt geben. Ein Sanitätsdienst kann nur einen einzelnen Termin beinhalten. In der linken Spalte eines Termins ist angegeben wie viel Personen mit welcher Qualifikation benötigt werden (Zum Beispiel: fünf Rettungsschwimmer). Jeder Termin kann in maximal drei Schichten unterteilt werden. Schichten die nicht benötigt werden, sind mit "Kein Dienst" gekennzeichnet, eine Eintragung ist hier nicht möglich.

In Tabellenfeldern, in denen ein Name steht, hat sich bereits eine Person für den Termin eingetragen. Hier ist eine Eintragung nicht möglich. Mit einem Klick auf den Namen gelangt man auf das Profil der Person.

Tabellenfelder, in denen "Dienst übernehmen" steht, sind noch freie Dienste, hier ist die Übernahme des Dienstes möglich. Durch das Klicken auf den Link "Dienst übernehmen", wird der Dienst von der eingeloggten Person übernommen. Der Name dieser Person erscheint automatisch im Dienstplan. Eine selbstständige Austragung ist meistens nicht mehr möglich.

Tabellenfelder, in denen "Kein Dienst" steht, sind durch den Moderator gesperrt worden, hier ist keine Eintragung möglich.

| Online DienstplanTool: Wa | chdienst 2017 in Niederstimm-                                     |                                                 |                          |  |
|---------------------------|-------------------------------------------------------------------|-------------------------------------------------|--------------------------|--|
| Alle Termine anzeigen     | Moderatorenansicht                                                |                                                 |                          |  |
| Datum: 2.7.2017           |                                                                   |                                                 |                          |  |
|                           | Schicht 1<br>Grundbesetzung<br>Niederstimm<br>13:00Uhr - 18:00Uhr | Schicht 2<br>Niederstimm<br>13:00Uhr - 18:00Uhr | Schicht 3<br>Kein Dienst |  |
| Wachleiter                | Christian Braunmiller                                             | Kein Dienst                                     | Kein Dienst              |  |
| Rettungsschwimmer 1       | Alexander Wiest                                                   | Kein Dienst                                     | Kein Dienst              |  |
| Rettungsschwimmer 2       | Samuel Simon                                                      | Kein Dienst                                     | Kein Dienst              |  |
| Rettungsschwimmer 3       | Dienst übernehmen                                                 | Kein Dienst                                     | Kein Dienst              |  |
| Rettungsschwimmer 4       | Kein Dienst                                                       | Kein Dienst                                     | Kein Dienst              |  |
|                           | Dienst findet nicht statt.                                        | Findet statt Findet NICHT statt                 |                          |  |

#### Tauschen mit

Hat man sich nun für einen Dienst eingetragen, aber doch keine Zeit, kann man den Dienst mit einer beliebigen Person Tauschen. Unter dem eigenem Namen erscheint ein Dropdown Menü, hier kann man seinen gewünschten Tauschpartner auswählen.

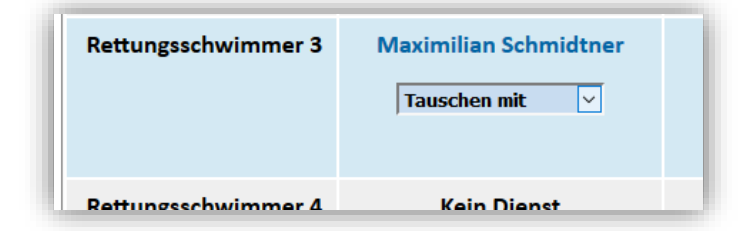

Jetzt werden zur Sicherheit noch einmal alle Details zur Tauschanfrage angezeigt. Mit einem Klick auf "Jetzt Tauschanfrage versenden" kann die Tauschanfrage versendet werden.

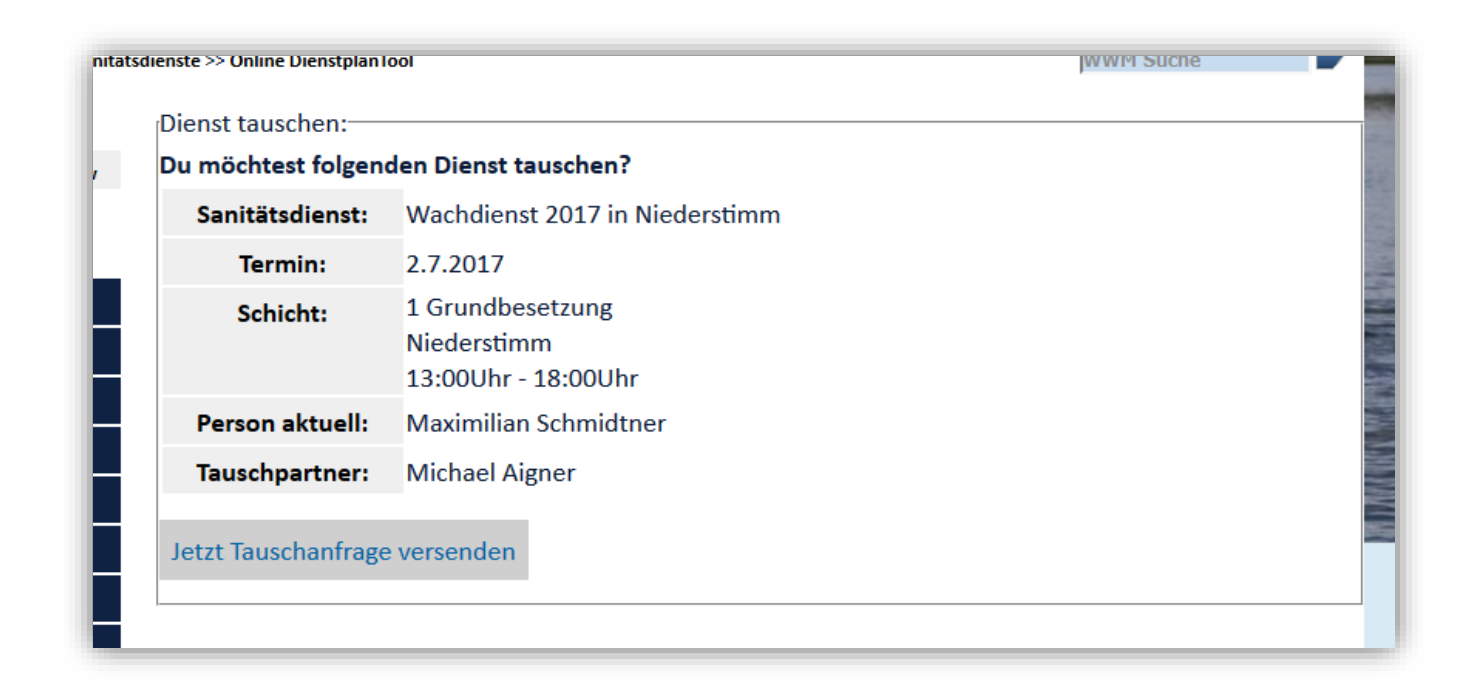

Der Tauschpartner erhält automatisch eine E-Mail mit der Tauschanfrage und kann diese über einen Link annehmen oder ablehnen. In jedem Fall erhalten Sie eine E-Mail als Rückmeldung. Wird die Tauschanfrage angekommen, wird der Tausch automatisch durchgeführt und der Dienstplan aktualisiert. Nun hat der Tauschpartner an diesem Termin Dienst und kann dir die Tauschanfrage für den Rücktausch zukommen lassen.

Wird die Tauschanfrage nicht angenommen, bleibt der Dienstplan unverändert. Sie müssen eine neue Tauschanfrage an einen anderen Tauschpartner versenden.

| MACHRICHT                                                                                                  | 2                                                                                                    | Tauschanfrage online Dienstplantool von Achim I       | raus - Nachricht (HTML)                          |                                    | ? @ - 6 X |
|----------------------------------------------------------------------------------------------------|----------------------------------------------------------------------------------------------------|-------------------------------------------------------|--------------------------------------------------|------------------------------------|-----------|
| _ ॡ Ignorieren X<br>& Junk-E-Mail + Löschen Ar                                                             | Allen Westerleiten ∰ Weitere* antworten                                                                                                    | tzte(n)                                               | ren Übersetzen b Markieren Zoom                  |                                    |           |
| Löschen<br>So 18.06.2017<br>Achim K<br>Tauschanfr<br>An stellw.technischer.leiter@wa                       | Artworten QuidSteps<br>os<br>aus <online-dienstplan@wassenwacht-manching.de<br>ge online Dienstplantool von Achim Kraus<br/>arwade.manching.de</online-dienstplan@wassenwacht-manching.de<br> | G Verschieben Kategorien                              | r. Bearbeiten Zoom                               |                                    | ^         |
| Hallo Maximilian Schmid<br>Achim Kraus möchte mit                                                          | ner,<br>jir folgenden Dienst tauschen:                                                                                                    |                                                       |                                                  |                                    | -         |
| Sanitätsdienst:                                                                                            | Wachdienst 2017 in Niederstimm                                                                                                    |                                                       |                                                  |                                    |           |
| Termin:                                                                                                    | 15.8.2017                                                                                                    |                                                       |                                                  |                                    |           |
| Schicht:                                                                                                   | 1 Grundbesetzung<br>Niederstimm<br>13:00Uhr - 18:00Uhr                                                                                                    |                                                       |                                                  |                                    |           |
| Person aktuell:                                                                                            | Achim Kraus                                                                                                    |                                                       |                                                  |                                    |           |
| Bist du mit der Tauschan<br>Einverstanden mit Tausc<br>Bist du mit der Tauschan<br>Nicht einverstanden mit | rage einverstanden, klicke bitte auf folgenden Link;<br>unfrage<br>nicht einverstanden klicke bitte auf folgenden Link;<br>uuschanfrage                                                       |                                                       |                                                  |                                    |           |
| Sollte dein E-Mail-Progra<br>Für Einverstanden:<br>http://www.wasserwacht                                  | nm keine Html-E-Mails unterstützen, gebe bitte folgenden Link in deinen<br>nanching de/sandienst_yes.php?tauschid=1?                                                                          | Browser ein:                                          |                                                  |                                    |           |
| Für nicht einverstander<br>http://www.wasserwacht                                                          | nanching.de/sandienst_no.php?tauschid=17_                                                                                                    |                                                       |                                                  |                                    |           |
| Mit dem Betätigen des g                                                                                    | wünschten Links erhält Achim Kraus automatisch eine Rückantwort über o                                                                                                    | deine Entscheidung. Zudem wird der Dienstplan gegeber | falls automatisch geändert und ist so für alle b | eteiligten Personen immer aktuell. |           |
| Bemerkung von Achim F                                                                                      | aus:                                                                                                    |                                                       |                                                  |                                    |           |
| Direktlink zum Dienstpla                                                                                   | <u>g Jetzt aufrufen</u>                                                                                                    |                                                       |                                                  |                                    | -         |
| Achim Kraus Keine Elemente                                                                                 |                                                                                                    |                                                       |                                                  |                                    |           |

#### E-Mail: Tauschanfrage

#### E-Mail Benachrichtigung

Drei Tage vor Dienstbeginn wird automatisch eine Erinnerungs-E-Mail an alle diensthaben Personen die sich im **online DienstplanTool** eingetragen haben versendet.

So ist gewährleistet, dass Dienste nicht versehentlich vergessen werden.

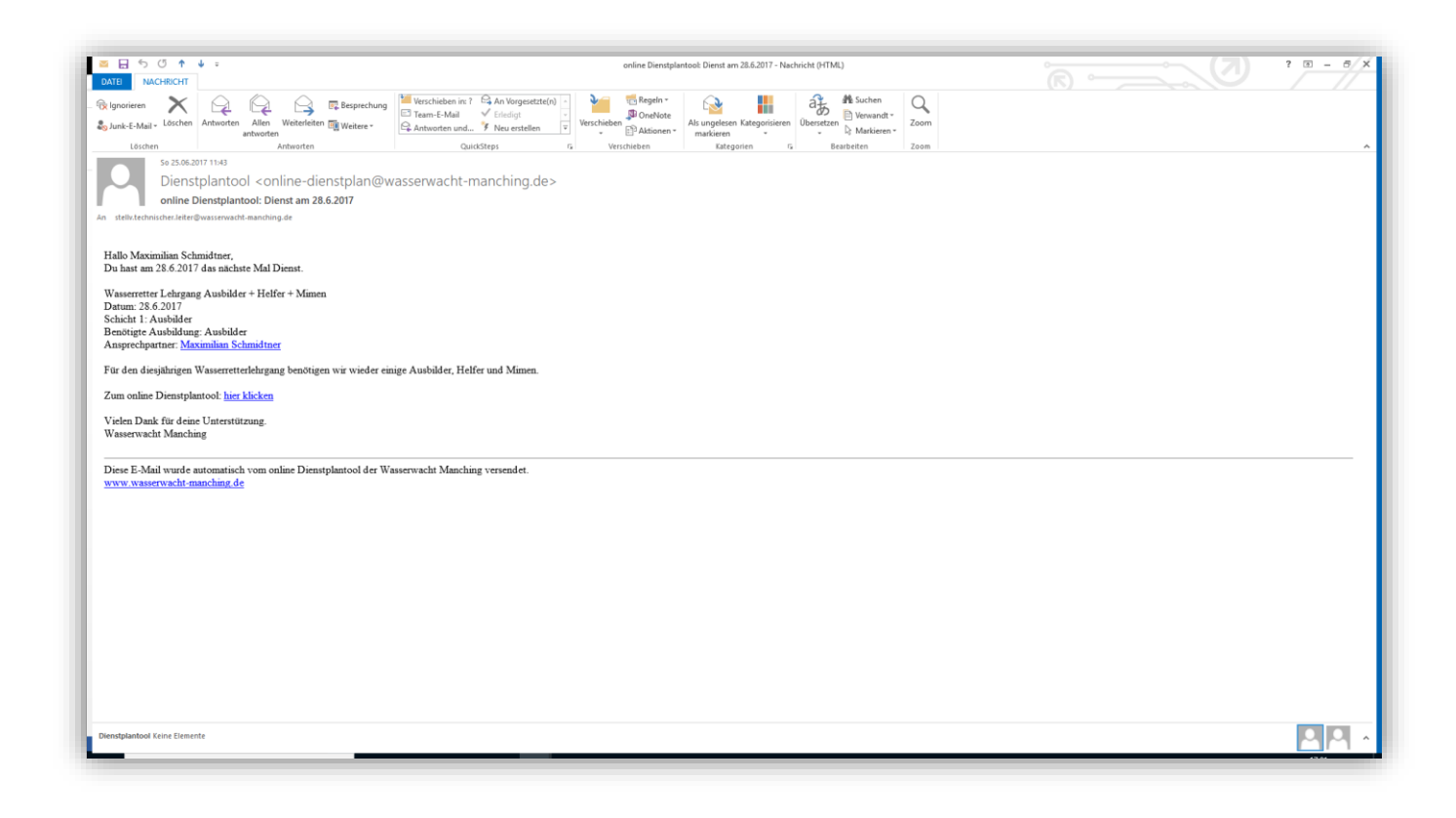

#### Automatische E-Mail Erinnerung

### Dienst Findet statt / Findet NICHT statt

Wachleiter können im **online DienstplanTool** eintragen ob ein Termin stattfindet (schönes Wetter) oder nicht stattfindet (schlechtes Wetter). Dieser Status kann nur einmal festgelegt und nicht mehr geändert werden.

|                     | Schicht 1<br>Grundbesetzung<br>Niederstimm<br>13:00Uhr - 18:00Uhr | Schicht 2<br>Niederstimm<br>13:00Uhr - 18:00Uhr | Schicht 3<br>Kein Dienst |
|---------------------|-------------------------------------------------------------------|-------------------------------------------------|--------------------------|
| Wachleiter          | Christian Braunmiller                                             | Kein Dienst                                     | Kein Dienst              |
| Rettungsschwimmer 1 | Alexander Wiest                                                   | Kein Dienst                                     | Kein Dienst              |
| Rettungsschwimmer 2 | Samuel Simon                                                      | Kein Dienst                                     | Kein Dienst              |
| Rettungsschwimmer 3 | Maximilian Schmidtner                                             | Kein Dienst                                     | Kein Dienst              |
| Rettungsschwimmer 4 | Kein Dienst                                                       | Kein Dienst                                     | Kein Dienst              |

#### **Dienst erstellen (Moderator)**

Neue Dienste können über das Untermenü "Dienst / Veranstaltung eintragen" in der linken Navigation erstellt werden. Dieses Untermenü wird nur Personen mit Moderatorenberechtigung angezeigt. Nach dem Ausfüllen des online Formulars wird der Dienst automatisch erstellt und in der Übersicht angezeigt. Alle Mitglieder werden automatisch per E-Mail über den neuen Dienst informiert. Ist dies nicht gewünscht, kann unter E-Mail Benachrichtigung "NEIN" ausgewählt werden. Im Zuge der Erstellung kann automatisch das WAG oder der WW16 reserviert werden. Es wird eine Eintragung im jeweiligen Belegungsplan vorgenommen. Ist es nicht gewünscht, dass Mitglieder automatisch ihren Dienst mit anderen Personen tauschen können, kann die Funktion durch Entfernen des Häkchens unter "Tauschen mit erlaubt?" deaktiviert werden. Nach Aktivierung der Tauschfunktion kann diese auf Personengruppen beschränkt werden, zum Beispiel "Tauschen ist nur mit Gruppenleitern erlaubt". Zuletzt kann unter "Eigenständiges austragen erlauben?" eingestellt werden, ob ein eigenständiges Austragen erlaubt ist oder die Funktion deaktiviert ist.

| Ansprechpartner:                      | Mi. Aigner 🗸 🗸   |  |
|---------------------------------------|------------------|--|
| Datum Beginn:                         | 01 ~ 01 ~ 2017 ~ |  |
| Datum Ende:                           | 01 ~ 01 ~ 2017 ~ |  |
| -Mail Benachrichtigung:               | ● Ja ○ Nein      |  |
| NAG buchen:                           |                  |  |
| NW16 reservieren:                     |                  |  |
| auschen mit erlaubt?                  |                  |  |
| auschen mit folgender Gruppe erlaubt? | ALLE             |  |
| igenstädiges austragen erlauben?      |                  |  |
| Beschreibung:                         |                  |  |
|                                       |                  |  |
|                                       |                  |  |
|                                       |                  |  |
|                                       |                  |  |
|                                       |                  |  |

#### **Moderatorenansicht aktivieren**

Um die Übersichtlichkeit zu wahren ist die Moderatorenansicht standardmäßig ausgeblendet. Diese kann über den Link "Moderatorenanischt" oben in der Mitte eingeblendet werden. So stehen dann alle Moderatorenfunktionen direkt im Dienstplan zur Verfügung. Zum Beispiel können Termine gelöscht oder kopiert werden. Personen können ausgetragen oder direkt getauscht werden.

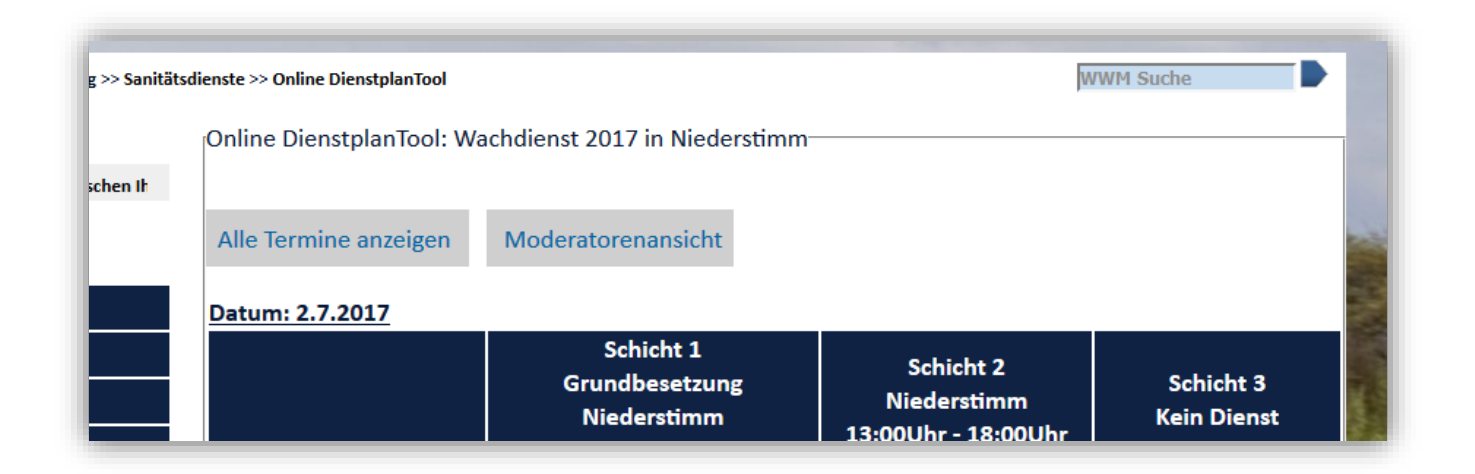

## Dienst direkt Tauschen (Moderator)

Moderatoren haben nach Aktivierung der

Moderatorenansicht die Möglichkeit, Personen direkt

ohne Tauschanfrage zu ändern (Dropdown: "Person

auswählen"), oder diese aus dem Dienstplan

auszutragen (Feld leeren, Kein Dienst).

Feld leeren = Aktuelle Person wird entfernt, eine andere Person hat dich Möglichkeit, sich an dieser Stelle in den Dienstplan einzutragen.

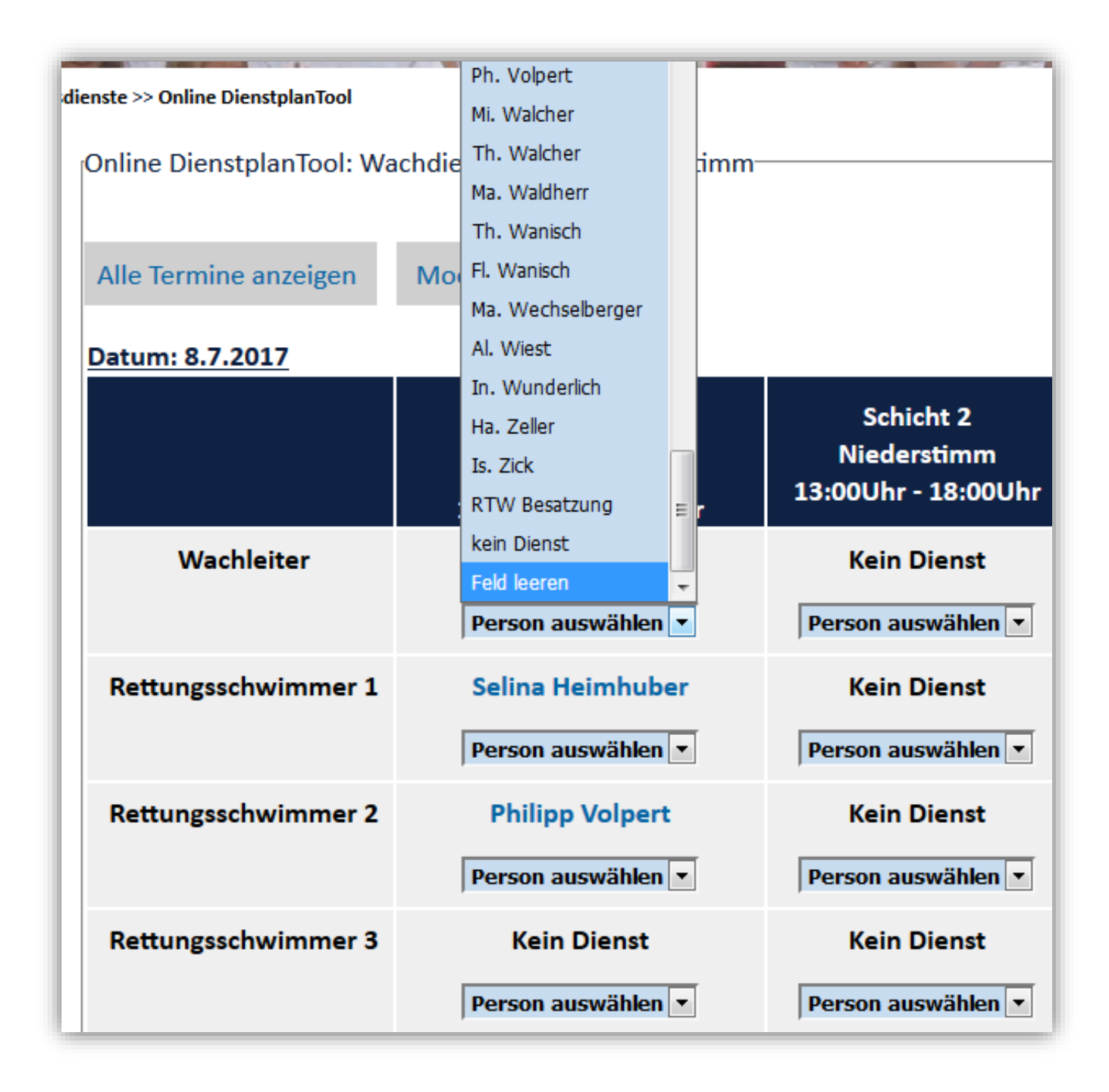

#### **Termin erstellen (Moderator)**

Nach Aktivierung der Moderatorenansicht können in einem Dienst neue Termine erstellt werden. Hierzu am Dienstplanende auf den Link "Termin hinzufügen" klicken. Nun wir ein Formular eingeblendet, über welches ein neuer Termin angelegt werden kann.

Hier kann zudem ausgewählt werden, ob für den Termin ein Wachleiter benötigt wird oder nicht. "Art des Dienstes" wird für die spätere Auswertung benötigt.

| Returngsschwinnner 4           |                         | Kelli Dielist                   | Kein Dienst        |
|--------------------------------|-------------------------|---------------------------------|--------------------|
|                                | Person auswählen 🖂      | Person auswählen 🖂              | Person auswählen 🗸 |
|                                | Dienst findet statt.    | Findet statt Findet NICHT statt |                    |
| Termin kopieren Termin löschen |                         |                                 |                    |
|                                |                         |                                 |                    |
| >> Termine hinzufügen          |                         |                                 |                    |
|                                |                         |                                 |                    |
| Iermine eintragen              |                         |                                 |                    |
| Datum:                         |                         | 1 ~ 1 ~ 2017 ~                  |                    |
| Benötigte Personenzahl:        |                         | 1 🗸                             |                    |
| Ausbildung des Personals:      |                         | Sanitäter                       | ~                  |
| Schicht 1 Zeitraum:            |                         |                                 |                    |
|                                |                         |                                 |                    |
| Schicht 2 Zeitraum:            |                         | oder 🗆 Kein Dienst              |                    |
| Schicht 3 Zeitraum             |                         |                                 |                    |
| Schieft 5 Zeitraum.            |                         | oder 🗆 Kein Dienst              |                    |
| Art des Dienstes:              |                         | Sanitätsdienst 🖂                |                    |
| Wachleiter benötigt:           |                         | ● Ja 🗢 Nein                     |                    |
| Termin für diesen Diens        | t/Veranstaltung eintrag | en                              |                    |
| remini fur diesen Diens        | g veranstattang entrag  |                                 |                    |
|                                |                         |                                 |                    |

# <u> Termin kopieren (Moderator)</u>

Ist die Moderatorenansicht aktiviert, wird unter jedem Termin ein grüner Link "Termin kopieren" angezeigt. So kann der Termin mit den gleichen Daten kopiert werden, und diese nicht neu eintippen zu müssen. Dies ist praktisch und zeitsparend bei vielen gleichen Terminen, bei denen nur der Tag ändert (Zum Beispiel: Wachdienst).

| Rettungsschwimmer 3           | Kein Dienst                     | Kein Dienst                     | Kein Dienst        |
|-------------------------------|---------------------------------|---------------------------------|--------------------|
|                               | Person auswählen 🖌              | Person auswählen 🖂              | Person auswählen 🔀 |
| Rettungsschwimmer 4           | Kein Dienst                     | Kein Dienst                     | Kein Dienst        |
|                               | Person auswählen 🖌              | Person auswählen 🖌              | Person auswählen 🗸 |
|                               | Findet statt Findet NICHT statt | Findet statt Findet NICHT statt |                    |
| ermin kopieren Termin löschen |                                 |                                 |                    |

# <u> Termin löschen (Moderator)</u>

Ist die Moderatorenansicht aktiviert, wird unter jedem Termin ein roter Link "Termin löschen" angezeigt. So kann der Termin entfernet werden. <u>Achtung: Termin</u>

#### wird ohne erneute Abfrage direkt entfernt und kann

nicht mehr wiederhergestellt werden.

| Rettungsschwimmer 3           | Kein Dienst                     | Kein Dienst                     | Kein Dienst        |
|-------------------------------|---------------------------------|---------------------------------|--------------------|
|                               | Person auswählen 🗸              | Person auswählen 🗡              | Person auswählen 🖂 |
| Rettungsschwimmer 4           | Kein Dienst                     | Kein Dienst                     | Kein Dienst        |
|                               | Person auswählen 🗸              | Person auswählen 🔽              | Person auswählen 🗸 |
|                               | Findet statt Findet NICHT statt | Findet statt Findet NICHT statt |                    |
| ermin kopieren Termin löschen |                                 |                                 |                    |

#### **Dienst bearbeiten (Moderator)**

Die Details (zum Beispiel: Titel, Ansprechpartner, Beschreibung, Beginn, Ende) aller eingestellten Dienste können in der Übersicht (Dienste) bearbeitet werden. Hierzu befindet sich unter jedem Dienst ein roter Link "Dienst bearbeiten" (Moderatorenansicht aktiviert). Nach dem Klicken auf diesen Link öffnet sich der Bearbeitungsmodus.

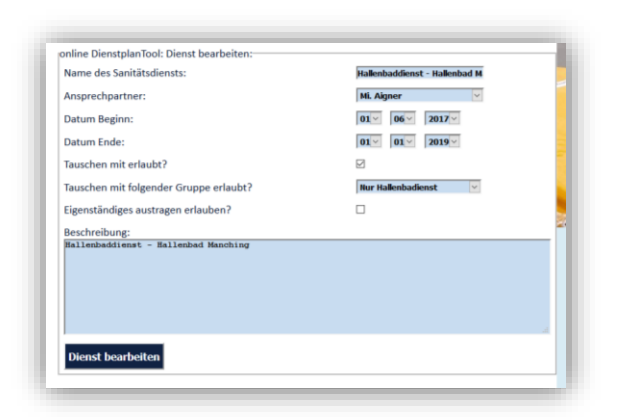

## Dienst löschen (Moderator)

Sollte ein eingestellter Dienst nicht mehr benötigt werden, da dieser zum Beispiel nicht stattfindet, kann dieser über den Link "Dienst löschen" in der Übersicht (Dienste) entfernt werden. <u>Der Dienst wird komplett</u> <u>entfernt und wird auch nicht mehr im Archiv (Dienste)</u> <u>angezeigt. Dienst kann nicht mehr wiederhergestellt</u> <u>werden.</u>

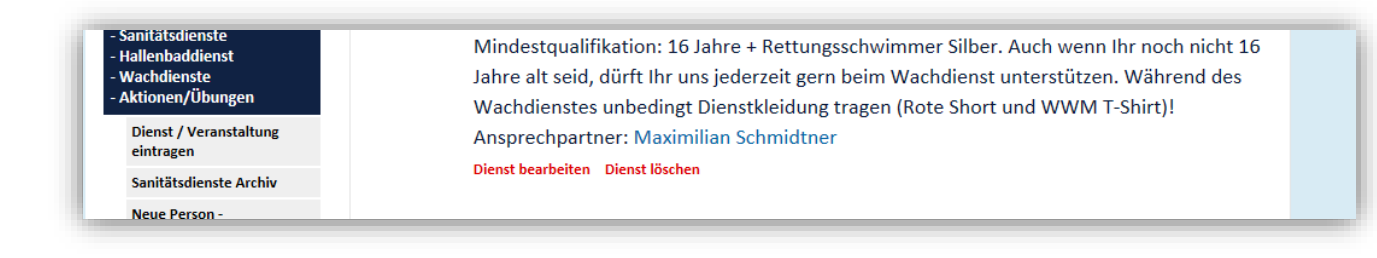

## <u>Suche</u>

Alle Dienste können auch über die auf der Internetseite integrierte Suche (rechts oben) gefunden / aufgerufen werden. Suchergebnisse sind mit der Unterschrift "online DienstplanTool" gekennzeichnet.

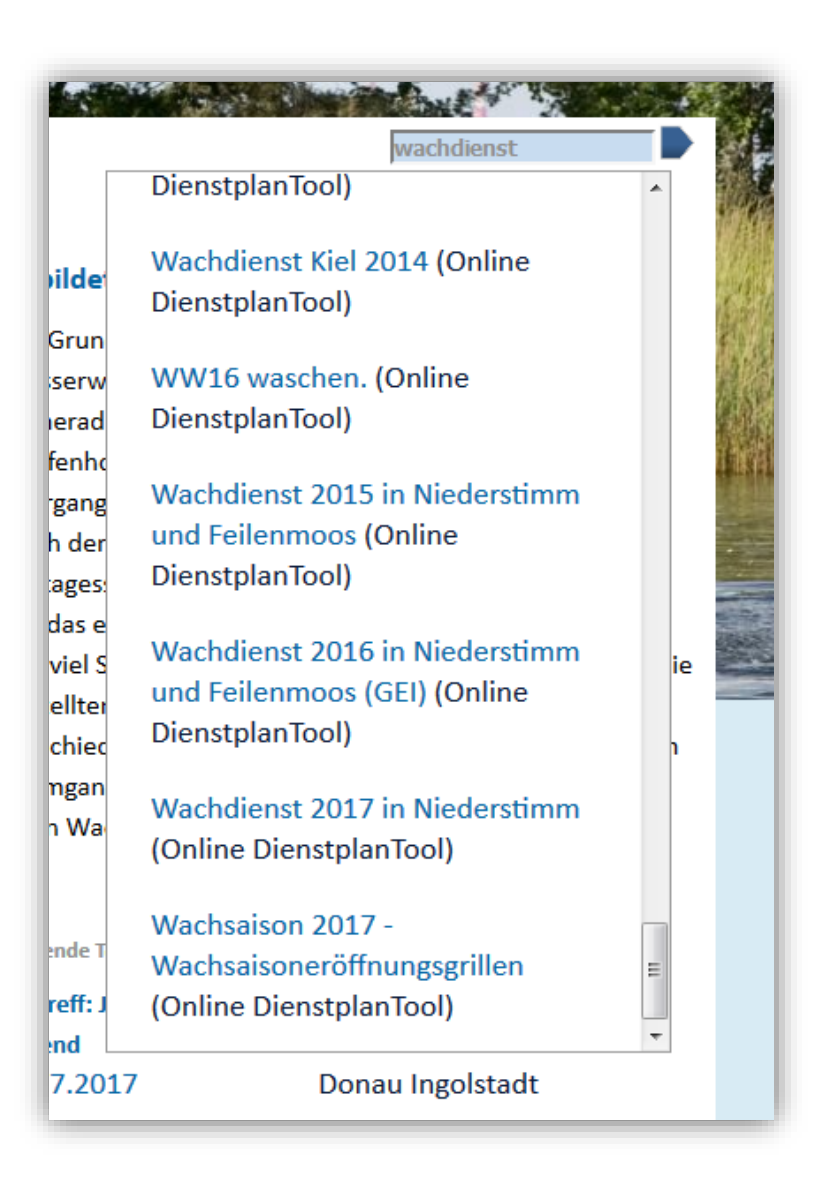

# <u> Alle Dienste - Archiv</u>

Dienste die bereits vorbei sind werden automatisch ausgeblendet, um den Dienstplan übersichtlich zu halten. Diese können im Archiv weiterhin angesehen werden. In der Archiv-Übersicht werden der Titel, Zeitraum, eine Beschreibung, ein Ansprechpartner und die Anzahl der Termine und benötigten Personen für jeden Dienst angezeigt. Mit einem Klick auf den gewünschten Dienst werden alle eingestellten Termine zu diesem Dienst angezeigt. Das **online DienstplanTool** Archiv kann über das Untermenü (Navigation linke Seite) aufgerufen werden.

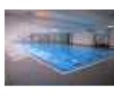

Hallenbaddienst - Hallenbad Manching vom 01.06.2017 - 01.01.2019 Termine: **521** Benötigte Personen: **1470/1470** Hallenbaddienst - Hallenbad Manching Ansprechpartner: Michael Aigner Dienst bearbeiten Dienst löschen

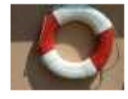

Wachdienst 2017 in Niederstimm vom 03.06.2017 - 20.08.2017 Termine: **30** Benötigte Personen: **103/103** 

Wir benötigen für Samstag, Sonntag und an Feiertagen mindestens jeweils einen Wachleiter und 2 Rettungsschwimmer an unserer Wachstation in Niederstimm. Es ist geplant die Stationen im Zeitraum vom 03.06.2017 bis zum 20.08.2017(13:00Uhr -18:00Uhr) zu besetzen. Jeder Wachgänger sollte sich für 4 Dienste eintragen. Bei schlechtem Wetter entscheidet der Wachleiter ob der Dienst ausfällt. Mindestqualifikation: 16 Jahre + Rettungsschwimmer Silber. Auch wenn Ihr noch nicht 16 Jahre alt seid, dürft Ihr uns jederzeit gern beim Wachdienst unterstützen. Während des Wachdienstes unbedingt Dienstkleidung tragen (Rote Short und WWM T-Shirt)! Ansprechpartner: Maximilian Schmidtner Dienst bearbeiten Dienst löschen

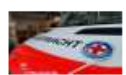

Wasserretter Lehrgang Ausbilder + Helfer + Mimen vom 24.06.2017 - 09.07.2017 Termine: 5 Benötigte Personen: 33/71 Für den diesjährigen Wasserretterlehrgang benötigen wir wieder einige Ausbilder, Helfer und Mimen. Ansprechpartner: Maximilian Schmidtner

Dienst bearbeiten Dienst löschen

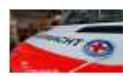

Sanitätsdienst: Sportfest Donaufeld vom 06.07.2017 - 07.07.2017 Termine: **2** Benötigte Personen: **4/4** Die Grundschule Oberstimm und Donaufeld veranstalten ein Sportfest. Hierzu wird eine sanitätsdienstliche Absicherung benötigt. Datum ist wetterabhängig und wird kurzfristig festgelegt. Vielen Dank für die Unterstützung. Ansprechpartner: Thomas Wanisch Dienst bearbeiten Dienst löschen

#### <u>Neue Person - Hallenbaddienst</u>

Diese Funktion kann links im Untermenü des Online DienstplanTools aufgerufen werden. Hierüber besteht für Moderatoren die Möglichkeit, neue Mitglieder zur Hallenbaddienst Gruppe hinzuzufügen oder zu entfernen.

| D News                                                                                                 | Neue Person zum Hallenbaddienstplan-Tool hinzufügen |
|----------------------------------------------------------------------------------------------------|-----------------------------------------------------|
| Wir wünschen Ihne                                                                                      | Person auswählen:                                   |
| Navigation                                                                                             |                                                     |
| Übersicht                                                                                              | Neue Person hinzufügen                              |
| Nachricht schreiben                                                                                    |                                                     |
| Mein Profil                                                                                            |                                                     |
| WWM Kalender                                                                                           | Person aus dem Hallenbaddienstplan-Tool entfernen   |
| Lehrgangskalender                                                                                      | Person auswählen:                                   |
| Wasserwacht Shop                                                                                       | Mi. Aigner 🗸                                        |
| WAG Belegungsplan                                                                                      |                                                     |
| WW16 Belegungsplan                                                                                     | Person entfernen                                    |
| Online DienstplanTool<br>- Sanitätsdienste<br>- Hallenbaddienst<br>- Wachdienste<br>- Aktionen/Übungen |                                                     |

#### Ansprechpartner: Online DienstplanTool

Weitere Informationen zum Online DienstplanTool:

www.wasserwacht-manching.de/dienstplan help.php

#### <u>Bei weiteren Fragen oder Anregungen bitte an</u>

folgenden Kontakt wenden:

Max Schmidtner

Webmaster

E-Mail : <u>webmaster@wasserwacht-manching.de</u>

Mobil: 015143231031

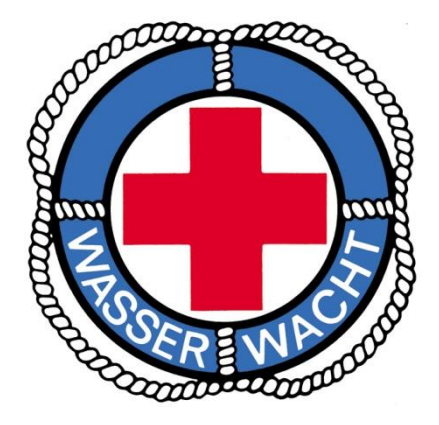

© Wasserwacht Manching 2017